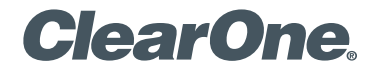

## VIEW® Pro D310 High-definition, IP, Compressed Audio/Video Decoder Quick-Start Guide

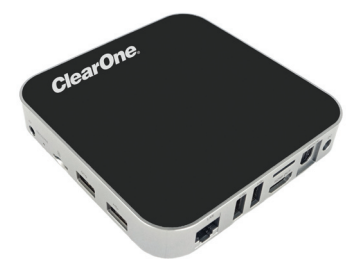

# **Table of Contents**

| THE VIEW PRO ENCODER AND DECODER  | 1 |
|-----------------------------------|---|
| QUICK-START OVERVIEW              | 1 |
| ENCODER AND DECODERS IN A NETWORK | 2 |
| PARTS INCLUDED                    | 3 |
| MOUNTING THE D310 DECODER         | 4 |
| CONNECTING THE DECODER            | 6 |
| CONFIGURING THE DECODER           | 7 |
| PART NUMBERS 1                    | 5 |

# VIEW PRO D310 QUICK-START GUIDE THE VIEW PRO ENCODER AND DECODER

ClearOne's VIEW Pro D310 decoder delivers the ultimate in high-quality, low-latency, 4:2:0 YCbCr color space digital media at unrivaled cost advantage. Distribution of all digital media is via existing IP networks and infrastructure to single-image, full-screen video applications.

ClearOne StreamNet® technology embedded within VIEW Pro encoders and decoders also facilitates automatic discovery, control, monitoring and distribution within StreamNet networks.

The VIEW Pro D310 decoder takes the combined video and audio stream, usually provided from a VIEW Pro encoder, decodes it, and then sends the video and audio to a display such as a HDTV or projector and sound system.

The latest version of the VIEW CONSOLE software can be found on the ClearOne website at http://www.clearone.com/resources#network\_media\_streaming.

# **QUICK-START OVERVIEW**

You will be performing these steps in the following order to use the VIEW Pro D310 Decoder in your StreamNet network:

- 1. Mounting the D310 Decoder (Optional)
- 2. Connecting the D310 Decoder
- 3. Configuring the D310 Decoder

# VIEW PRO ENCODER & DECODER ENCODER AND DECODERS IN A NETWORK

The VIEW Pro encoder receives input from an AV source device such as BluRay Player, DVD Player, etc. and distributes it over a StreamNet TCP/ IP network using a standard 100 Mbit or Gbit Ethernet connection. The encoder provides the IP data for VIEW Pro decoders to deliver to the displays, therefore decoders are installed at the locations of the target video displays.

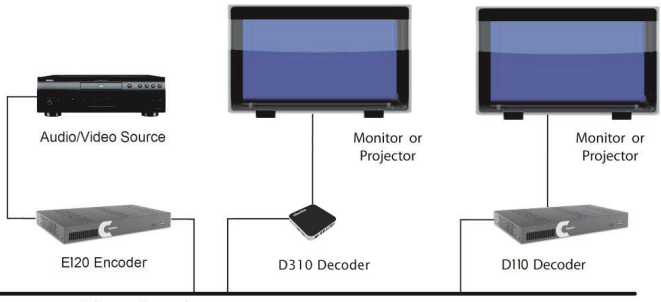

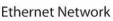

This picture shows an example for connecting VIEW Pro devices in a network.

# PARTS INCLUDED

The following items are included with the VIEW Pro D310 Decoder:

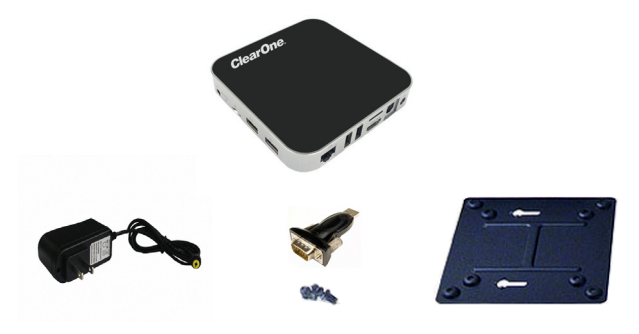

- D310 Decoder Unit
- Power Supply
- Mounting Plate (VESA, holes spaced 100 mm X 100 mm, 3.9 inches X 3.9 inches)
- Mounting Screws for Mounting Plate and D310 Unit
- USB to DB9 Serial Adapter

Verify that all items have been received. If there is any issue, please contact your ClearOne representative.

# VIEW PRO ENCODER & DECODER MOUNTING THE D310 DECODER

The D310 includes a Mounting Plate and screws. The Mounting Plate can be used on a wall or for applications where a decoder must be located on a VESA mount, such as on the back of a monitor.

Attach the Mounting Plate to a display with the 4 phillips-head screws. (Figure 1)  $% \left( 1-\frac{1}{2}\right) =0$ 

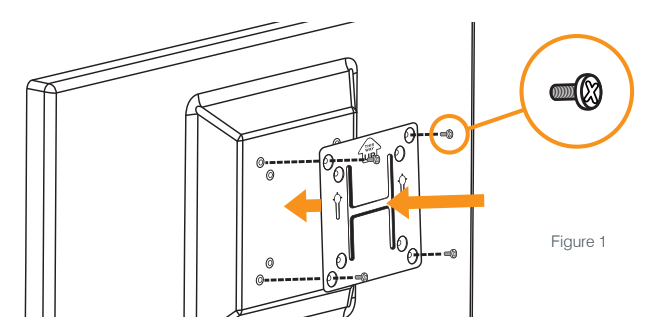

**NOTE:** Although the Mounting Plate does attach the decoder to the back of a display, it also allows the decoder to be attached to a separate VESA mount.

Insert the 2 screws with the extended heads into the back of the D310 and tighten. (Figure 2)  $\,$ 

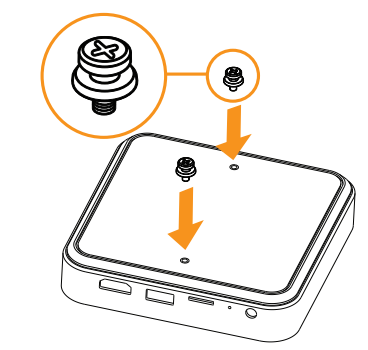

Figure 2

Align the D310 with the Mounting Plate so that indicator arrows on the plate and the decoder are pointed upward. Insert the heads of the extended screws on the D310 into the keyhole slots of the Mounting Plate and slide down to secure.

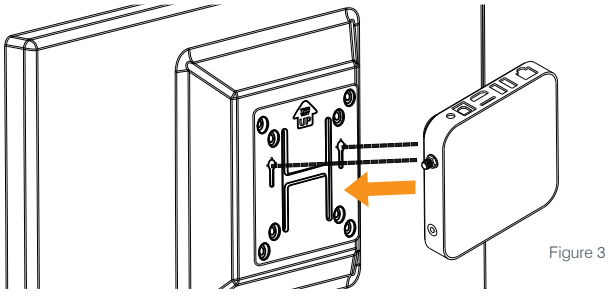

5

# VIEW PRO ENCODER & DECODER CONNECTING THE DECODER

Connect the D310 Decoder to:

- Ethernet LAN where the encoders and the computer running the VIEW CONSOLE program are connected
- · HDMI Audio/Video output to the HDMI input on the display or projector
- USB 3.0 ports can be used by the USB to DB9 Serial Adapter allowing serial communication to/from the unit
- A provided DC power supply

**NOTE:** Carefully run the connected cables so they do not put strain on the connectors.

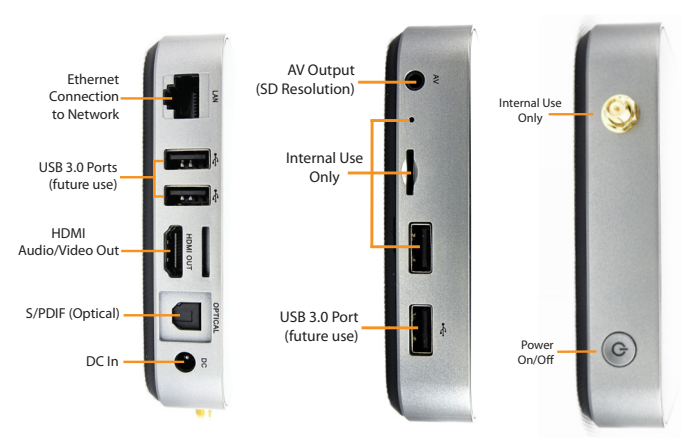

# VIEW PRO D310 QUICK-START GUIDE CONFIGURING THE DECODER

The VIEW Pro D310 Decoder is configured for use in the network with the VIEW CONSOLE program. VIEW CONSOLE is a PC-based program that allows you to configure devices so that they can communicate across a StreamNet network. Phases of the software setup include:

- Create a new or open an existing project
- Add the D310 device to the project
- Match the correct device from the right-hand column.
- Configuring the device with system-specific information regarding Display Outputs, Controls, IP.
- Saving the project
- Sending the configurations

These steps in these processes are detailed in the VIEW CONSOLE user manual available for viewing or download at www.ClearOne.com.

# **NOTE:** VIEW CONSOLE version 3.02.xx or later is required to support the D310 decoder.

Information specific to the VIEW Pro Decoder is contained in the VIEW Pro - D310 Digital AV Decoder Installation and Users Manual available for viewing or download at www.clearone.com. (The steps for using the VIEW CONSOLE program and options for the D310 are similar to those of the D210 decoder).

#### **VIEW PRO ENCODER & DECODER**

Create a New or Open an Existing Project

| C VEW CONS                                                            | 0.0                                                                     |                                                                                                    |                                                               |                                                                                          |             |              |          |
|-----------------------------------------------------------------------|-------------------------------------------------------------------------|----------------------------------------------------------------------------------------------------|---------------------------------------------------------------|------------------------------------------------------------------------------------------|-------------|--------------|----------|
| =                                                                     | ClearOne . VIEW* CON                                                    | SOLE*                                                                                                    | <b>&gt;</b> We                                                | rt 🖌 Tools -                                                                             | 🛛 English 🕶 | O Settings - | O Help + |
| Connectored<br>Upsate<br>Devices<br>Project<br>Discoveried<br>Devices | Discovered Devices<br>Tooreiux<br>Bpaareriux<br>Bpaareriux<br>Medaux AV | Li don't have<br>Co stead, create<br>= = → → + two fil<br>(13) C<br>122 103 / 112<br>122 103 / 112<br>122 103 / 111<br>MLANSSOCS | e any activ<br>me and skall getting the<br>get 2 Open Prepart | Ve proje<br>ngs dana<br>192 108 7 114<br>192 108 7 114<br>192 108 7 109<br>192 108 7 109 | ects        |              |          |
| 2016 © VIEW CONSOLE by ClearOne. Version 0.0.45-aptive2               |                                                                         |                                                                                                    |                                                               |                                                                                          |             |              |          |

#### Add the VIEW Pro D310 to the Project

| THEW CONSC            | OLE                       |                                        |                                | - D - X -               |
|-----------------------|---------------------------|----------------------------------------|--------------------------------|-------------------------|
| =                     | ClearOne . VIEW* CONSOLE* | 🛓 Save Project 👻 🎽 V                   | Mizard 🖌 Tools 👻 🛛 🛛 English 👻 | O Settings 👻 🛛 Ə Help 🕶 |
| Cashboard             | Add Devices               |                                        |                                |                         |
| 0                     | Add Devices               | Add (VIEW Pro 1/1)                     | - Step 1 of 1                  |                         |
| Devices.              | VIEW Pro - 0 +            | Device Name *                          |                                |                         |
| Project               | MediaLinX AV - 0 +        | Device Model                           | The device name is required    |                         |
|                       | VewLinX - 0 +             | Dama Marrie T                          | E110                           |                         |
| Devices               | MediaLinX - 0 +           | Houri Marie                            | E120<br>D110                   |                         |
| Features              | SpeakerLinX - 0 +         |                                        | D210<br>0310                   | _                       |
| Report                | TouchLinX - 0 +           |                                        |                                |                         |
| Discovered<br>Devices | Control InX - 0 +         |                                        |                                |                         |
|                       | Add To Project C          | ancel                                  |                                |                         |
|                       | 2016 @ VI                 | EW CONSOLE by ClearOne. Version 0.0.45 | i-aipha2                       |                         |

#### Match the Correct Device from the Right-Hand Column

| I VIEW CONSC          | DLE                                                                                                    |                                                                   |
|-----------------------|----------------------------------------------------------------------------------------------------|-------------------------------------------------------------------|
|                       | ClearOne . VIEW* CONSOLE*                                                                                                    | Save Project • Wizard F Tools • O English • O Settings • O Help • |
| Dashboard             | ✤ > Devices > Device Details<br>Device Details                                                                                                    | A Send Configuration Limport Devices C Restart Devices            |
| Update<br>Devices     | + Add Devices 11 Remove Search Q<br>St Device Name Actions                                                                                                    | D310 Information Display Output Display Control                   |
| Project               | Control Match      Match      Match | Show Advanced Options IP Address 0.0.0.0 Subnet Mask 0.0.0.0      |
| 다.<br>Features        |                                                                                                    | Device Type VIEW Pro Device Model D310                            |
| Report                |                                                                                                    | Firmware Version Device Name * D310                               |
| Discovered<br>Devices |                                                                                                    | Serial Number                                                     |
|                       |                                                                                                    | Apply Cancel                                                      |
|                       | 2016 @ VIEW CONSOL                                                                                                    | E by ClearOne. Version 0.0.45-alpha2                              |

# VIEW PRO ENCODER & DECODER Configuring: Info Tab for D310

| I VIEW CONSC       |                                            |                    |                                                                                                    |   |  |  |  |  |
|--------------------|--------------------------------------------|--------------------|----------------------------------------------------------------------------------------------------|---|--|--|--|--|
| ≡∣                 | ClearOne ₀ VIEW <sup>®</sup> C             | ONSOLE®            | Save Project 🔹 💙 Wizard 🗡 Tools 👻 📿 English 👻 🕏 Settings 👻 😡 Help                                                                                                    | - |  |  |  |  |
| Dashboard          | Device > Device Details     Device Details |                    | A Send Configuration I mport Devices C Restart Devices                                                                                                    |   |  |  |  |  |
| <b>D</b><br>Update | + Add Devices                              | Search Q           | D310                                                                                                    |   |  |  |  |  |
| Devices            | St Device Name                             | Actions            | Information Display Output Display Control                                                                                                    |   |  |  |  |  |
| Project            | B - D310<br>192.168.5.117                  | Send Config 👻      | Show Advanced Options                                                                                                    |   |  |  |  |  |
| Ceveces            | Number of Devices: 1                       |                    | IP Address         192.168.5.17           Subnet Mask         256.255.0           Device Type         VIEW Pro           Device Model         D310           Pimmare Version         0.1.077           Device Name*         D310           Senial Number         D31912449890000002148 |   |  |  |  |  |
|                    |                                            | 2016 @ VIEW CONSOL | App, Cancel                                                                                                    |   |  |  |  |  |

#### Configuring: Info Tab Advanced Options for D310

|            | u<br>Cle    | arOne . VIFW <sup>®</sup> COI         |                     | Save Project -                             | <b>≫</b> Wizan         | 🗴 🗲 Tools 🗸 🛛 🛛 Ei                   | nglish 🕶 🛛 🗴 Settings 🔹 | - • • ×     |
|------------|-------------|---------------------------------------|---------------------|--------------------------------------------|------------------------|--------------------------------------|-------------------------|-------------|
| Dashboard  | #⇒De<br>Dev | wices > Device Details<br>ice Details |                     |                                            | A Send                 | Configuration 🗶 Imp                  | ort Devices C Rest      | art Devices |
| Devices    | + Ad        | Id Devices 📋 Remove                   | Search Q<br>Actions | D310<br>Information Display                | Output                 | Display Control                      |                         |             |
| Broinct    |             | - D310<br>192.168.5.117               | Send Config 💌       | Show Advanced                              | Option                 | 5                                    |                         |             |
|            | Numbe       | er of Devices: 1                      |                     | IP Address                                 | 192.16                 | 8.5.117                              |                         |             |
| Devices    |             |                                       |                     | Enable Static IP                           |                        | 0.0.0.0                              |                         |             |
|            |             |                                       |                     | Enable DHCP                                |                        |                                      |                         |             |
| Features   |             |                                       |                     | Do Not Log                                 |                        |                                      |                         |             |
| Report     |             |                                       |                     | Enable Switch<br>Latency (seconds)         |                        | 1                                    |                         |             |
| Discovered |             |                                       |                     | Enable Video<br>Rotation                   |                        | 90 degrees                           |                         | ×           |
| Devices    |             |                                       |                     | Network Subnet<br>Mask                     | 255.                   | 255.0.0                              |                         |             |
|            |             |                                       |                     | Gateway IP                                 | 0.0.0                  | 1.0                                  |                         |             |
|            |             |                                       |                     | TTL                                        | 1                      |                                      |                         | •           |
|            |             |                                       |                     | Network Latency<br>(ms)                    | 60                     |                                      |                         | •           |
|            |             |                                       |                     | Any changes you n<br>system's ability to f | nake to th<br>function | he settings on this son<br>properly. | een may seriously dan   | age the     |
|            |             |                                       |                     |                                            |                        |                                      | Apply                   | Cancel      |
|            |             |                                       | 2016 © VIEW CONSOL  | E by ClearOne. Version 0.                  | 0.45-alph              | a2                                   |                         |             |

# VIEW PRO ENCODER & DECODER Configuring: Display Outputs Tab for D310

| VIEW CONSC | DLE   |                         |                  |                               |                                                     |
|------------|-------|-------------------------|------------------|-------------------------------|-----------------------------------------------------|
|            | Cle   | arOne . VIEW* CO        | NSOLE®           | ± Save Project ▼ 2            | Vivard F Tools + O English + O Settings + O Help +  |
| Dashboard  | Dev   | ice Details             |                  | 1                             | Send Configuration Import Devices C Restart Devices |
|            | + Ac  | d Devices               | Search Q         | D310                          |                                                     |
| Devices    | St    | Device Name             | Actions          | Information Display           | Output Display Control                              |
| Project    |       | - D310<br>192.168.5.117 | Send Config 💌    | Decoder Setting               | s                                                   |
| ⊟          | Numbe | er of Devices: 1        |                  | Display Output                |                                                     |
| Devices    |       |                         |                  | Room/Zone Name                | D310 ·                                              |
| Features   |       |                         |                  | Driver File                   | CDTemplate.lua                                      |
| Report     |       |                         |                  | Lua Driver Config             |                                                     |
| Discovered |       |                         |                  | Baud Rate                     | 9600 Baud -                                         |
| Devices    |       |                         |                  | Parity                        | None                                                |
|            |       |                         |                  | Port                          | 1                                                   |
|            |       |                         |                  | Data Bits                     | 8 👻                                                 |
|            |       |                         |                  | Stop Bits                     | •                                                   |
|            |       |                         |                  | Audio Output                  |                                                     |
|            |       |                         |                  |                               | Link Control Audio with                             |
|            |       |                         |                  |                               | Apply Cancel                                        |
|            |       |                         |                  |                               |                                                     |
|            |       |                         | 2016 © VIEW CONS | OLE by ClearOne. Version 0.0. | 45-alpha2                                           |

#### Configuring: Display Controls Tab for D310

|                       | Cle         | arOne ₀ VIEW* COI       | NSOLE*             | Save Project 👻                  | > Wizard                                              | 📮 🚥<br>🛛 English 🕶 🗖 Settings 🕶 🔗 H   | telp 🕶 |
|-----------------------|-------------|-------------------------|--------------------|---------------------------------|-------------------------------------------------------|---------------------------------------|--------|
| Cashboard             | #⇒De<br>Dev | vices > Device Details  |                    |                                 | A Send Configuration                                  | Import Devices C Restart Devic        | es     |
| <b>Q</b><br>Update    | + Ac        | Id Devices              | Search Q           | D310                            | isolay Outout Display Control                         |                                       |        |
|                       | 9           | - D310<br>192.168.5.117 | Send Config +      | Display Contro                  | ols:                                                  |                                       |        |
|                       | Numbe       | r of Devices: 1         |                    | These control<br>will be used o | s will be accessible from the GU<br>n the GUI button. | I. The value put into the "Label" fie | łld    |
| Devices               |             |                         |                    |                                 | LABEL                                                 | MACRO                                 |        |
| Features              |             |                         |                    | 1                               |                                                       | None                                  |        |
| Report                |             |                         |                    | 2                               |                                                       | None                                  |        |
|                       |             |                         |                    | 3                               |                                                       | None                                  |        |
| Discovered<br>Devices |             |                         |                    | 4                               |                                                       | None                                  |        |
|                       |             |                         |                    | 5                               |                                                       | None                                  |        |
|                       |             |                         |                    | 6                               |                                                       | None                                  |        |
|                       |             |                         |                    | 7                               |                                                       | None                                  |        |
|                       |             |                         |                    | 8                               |                                                       | None                                  |        |
|                       |             |                         |                    |                                 |                                                       |                                       |        |
|                       |             |                         |                    |                                 |                                                       |                                       |        |
|                       |             |                         |                    |                                 |                                                       | Apply Cance                           | el     |
|                       |             |                         |                    |                                 |                                                       |                                       |        |
|                       |             |                         | 2016 © VIEW CONSOL | E by ClearOne. Vers             | ion 0.0.45-alpha2                                     |                                       |        |

## **VIEW PRO ENCODER & DECODER**

#### Saving the Project

Select File>Save to save the project.

#### Sending the Configurations

With the project still open to the changes you just made, select the **Send Configuration to Device** icon or, in the case of multiple devices, the **Send Configuration to Multiple Devices** icon. This will send the configuration setting to the device(s).

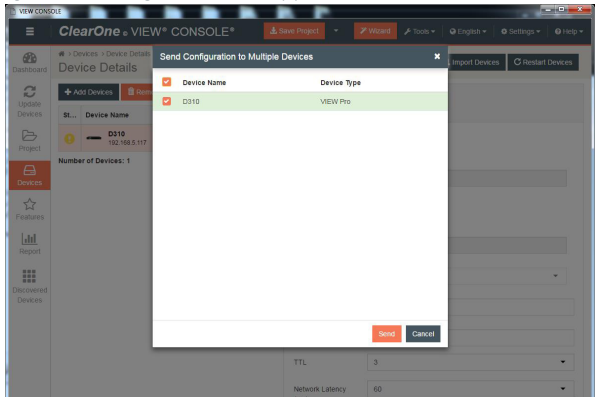

Wait for the device(s) to restart.

These steps in these processes are detailed in the VIEW CONSOLE manual available for viewing or download at www.ClearOne.com.

### **PART NUMBERS**

| 910-0003-002 | VIEW Pro Decoder D310 |
|--------------|-----------------------|
| 910-0003-001 | VIEW Pro Decoder D210 |
| 910-0001-001 | VIEW Pro Decoder D110 |
| 910-0000-001 | VIEW Pro Encoder E120 |
| 910-0000-006 | VIEW Pro Encoder E110 |
|              |                       |

## **CONTACT INFORMATION**

#### **HEADQUARTERS:**

#### Salt Lake City, UT USA

5225 Wiley Post Way Suite 500 Salt Lake City, UT 84116

Sales: 800.705.2103 Toll Free: 800.945.7730 Fax: 801.303.5711 e-mail: sales@clearone.com

#### Europe:

Tel: +44.1454.616.977 UK Tech Support: +44.0800.680.0682 General Tech Support: +1.800.283.5936 e-mail: global@clearone.com

Middle East: Tel: +91.9930782195 e-mail: global@clearone.com

#### TechSales

Tel: 800.705.2103 e-mail: techsales@clearone.com

Technical Support Tel: 800.283.5936 e-mail: tech.support@clearone.com

#### Asia Pacific:

Tel: +86.138.23287825 Tech Support: +86.18420152949 e-mail: global@clearone.com

#### Other Regions: Tel: +1.801.975.7200 e-mail: global@clearone.com

© 2016 ClearOne, Inc. All rights reserved. Information in this document is subject to change without notice. QSG-0030-001 Revision 1.1 AUGUST 2016